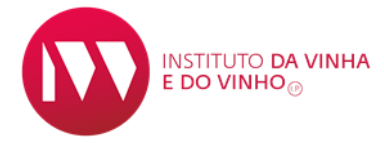

# MANUAL DE PROCEDIMENTOS DE SUBMISSÃO DE ROTULAGEM

# **NO SIVV**

# Produtos vitivinícolas sem Denominação de Origem ou Indicação Geográfica

INSTITUTO DA VINHA E DO VINHO, I.P.

Rua Mouzinho da Silveira, 5

1250-125 LISBOA

\*\*\*

www.ivv.gov.pt

**JANEIRO 2017** 

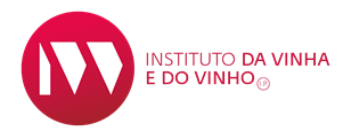

#### SUBMISSÃO ROTULAGEM SIVV – produtos vitivinícolas sem DO ou IG

Para a submissão da rotulagem no SIVV, é necessário, na barra principal aceder ao separador:

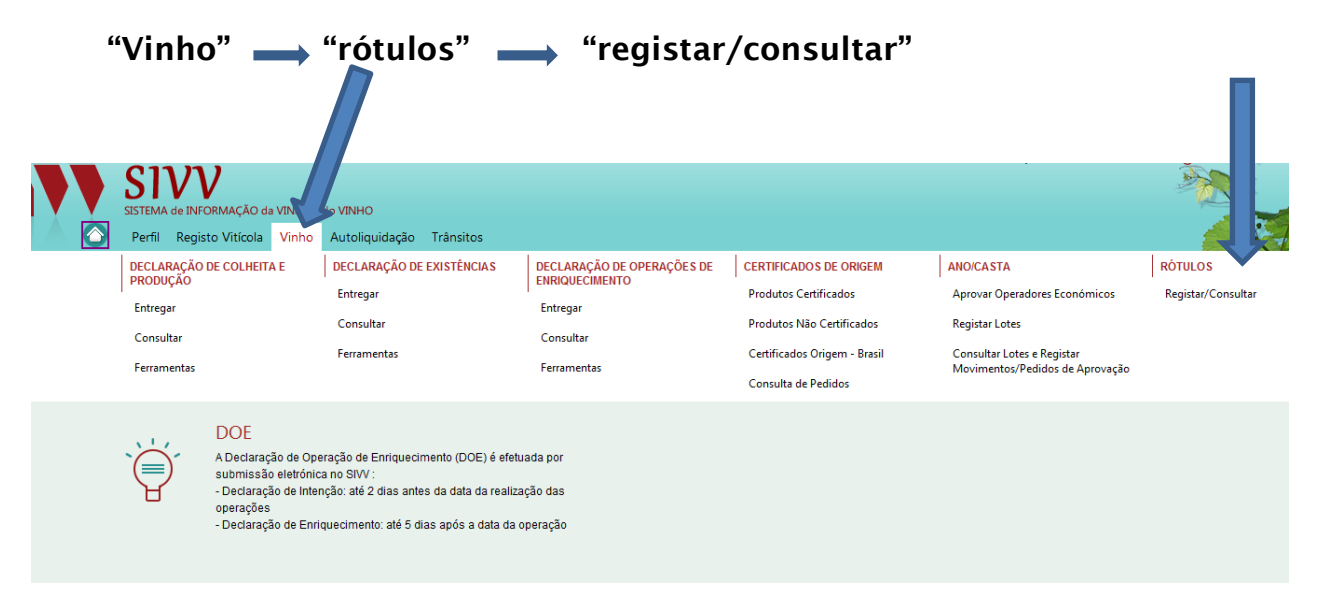

De seguida, no item "rótulos" (1) clicar em "+ Adicionar novo rótulo" (2)

|     | SISTEMA de INFORMAÇÃO da VINHA e do VINHO<br>Perfil Registo Vitícola <u>Vinho</u> Autoliquidação Trânsitos                                                                                                    |        |
|-----|----------------------------------------------------------------------------------------------------|--------|
|     | →) Vinho > Rótulos > RegistariConsultar                                                                                                    | 1 All  |
|     | Pesquisa de Rótulos                                                                                                    |        |
| (1) | N° Contribuinte:       Número do Rôtulo:       Marca do Rôtulo:       Data de Criação:       Estado:         500116377       ©       ©       ©       ©       ©       ©         Rôtulos       + LIMPAR       + LIMPAR       •       •       • |        |
|     | Número do Rótulo         N.º Contribuinte         Marca         Data de Criação         Data de Validade                                                                                                    | Estado |
|     | Ainda não foi efetuada qualquer pesquisa.                                                                                                    |        |
|     | Id Od Do Di                                                                                                    |        |

Nesta fase, surge no ecrã o item **"Ficha de Rotulagem"** (1) de preenchimento obrigatório, por defeito, nos primeiros cinco rótulos a adicionar.

A partir do 6º rótulo, o preenchimento da ficha de rotulagem é facultativo, sendo possível assinalar ou não o campo **"pretendo fazer uma validação prévia do rótulo**" (2).

|     |                                                                                                    | 4                                                                                                    |                                                |       |
|-----|----------------------------------------------------------------------------------------------------|----------------------------------------------------------------------------------------------------|------------------------------------------------|-------|
|     | SSTEMA de PROBANÇÃO de VIDENA e do VIDENA<br>Perti: Re o Viticola <u>Videna</u> Autolog                                                                                                    | idação Trânsitos                                                                                                    | Guella-fera, 28 de Janeiro de 2017             |       |
|     | 41°       Vinho + Rol       Registar/Consultar         Rótulos       Ficha de Rotulagem         Pretendo fazer uma validação prévia do rótulo         Parte 1 - Menções obrigatóritas         1. Marca         a) Registo nos termos do Código da Propriedadi         Em nome de uma antisade que não consta n         Não aplicável para produtos vitivinicolas prod.         b) A Marca não contémic ( <u>Antiona I.ell</u> )         Denominações de origem (DO) ou Indicações         Referência geográfica         Nomes de catatas         Menções tradicionais associadas a DÓMG (ren         2. Desigação do protorecentor ( <u>Antional I.ell</u> )                                                                                                    | Industrial<br>a robulagem<br>izoblagem<br>izdos, engarratados e robulados num país terceiro ou noutro país da l<br>geográficas (IG)<br>ade, Platicio, Paço e Solar)<br>eros, premium - ) salvo para as situações previstas para vinho espun | egitime a sua utilicação na rotulagem)<br>Æ    |       |
|     | 3. Proveniéncia do produto<br>SIVV<br>SISTEMA de INFORMAÇÃO da VINHA e do VINH<br>Perfil Registro Vitícula Vinho Autoli                                                                                                    | D<br>nuidacão Trânsitos                                                                                                    | Quinta-fere, 26 de Janeiro de 2017   BEM VINDO |       |
| (2) | Image: State State Stat |                                                                                                    |                                                | - Ale |
|     | Identificação da Entidade N* Contribuinte: * Nome / Designação Sociat: Morada: Código Postat: Emait:                                                                                                    |                                                                                                    |                                                |       |
|     | Informação do Rótulo<br>Marca: *<br>Produtos vilivinicalas produzidos                                                                                                    | (Designação utilizada nos Cerl                                                                                                    | ificados de Origem)                            |       |
|     | rirounos neminos producados<br>engarafados e roblados num país terceiro<br>ou noutro país da UE:<br>Registo nos termos do Código da<br>Propriedade industrial.*                                                                                                    | Selectone                                                                                                    | н                                              |       |

No item **"Identificação da Entidade",** aparecem todos os campos preenchidos (Nome/designação social, morada, código postal e e-mail).

No campo do **"e-mail",** é possível a introdução de um e-mail específico para receção das notificações associadas à rotulagem em causa.

| Ouinta-feira, 26 de Janeiro de 2017 BEM VINDO                                                             |  |
|----------------------------------------------------------------------------------------------------|--|
| SIVV                                                                                                    |  |
| SISTEMA de INFORMAÇÃO da VINHO                                                                            |  |
| Perfil Registo Viticola <u>Vinho</u> Autoliquidação Trânsitos                                             |  |
| ≫!                                                                                                    |  |
| Rótulos                                                                                                   |  |
| Ficha de Rotulagem                                                                                        |  |
| Pretendo fazer uma validação prévia do rótulo                                                             |  |
| Identificação da Entidade                                                                                 |  |
| N.* Contribuinte: *                                                                                       |  |
| Nome / Designação Social:                                                                                 |  |
| Morada:                                                                                                   |  |
| Código Postal:                                                                                            |  |
| Email:                                                                                                    |  |
|                                                                                                    |  |
| informação do kotulo                                                                                      |  |
| Marca: * (Designação utilizada nos Certificados de Origem)                                                |  |
| Produtos vitivinicolas produzidos,<br>enganzifados e rotultados num país terceiro<br>ou nouto país da UE: |  |
| Registo nos termos do Código da Selecione 👻                                                               |  |

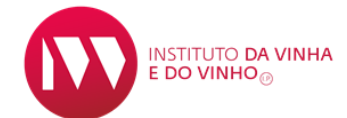

No item **"Informação do Rótulo",** todos os campos assinalados com um asterisco (\*) são de preenchimento obrigatório.

Caso um destes campos não seja preenchido, surgirá uma mensagem de erro.

| Marca: *                                                                                                  | (Designação utilizada nos Certificados de Origem) |
|----------------------------------------------------------------------------------------------------|---------------------------------------------------|
| Produtos vitivinícolas produzidos,<br>engarrafados e rotulados num país terceiro<br>ou noutro país da UE: |                                                   |
| Registo nos termos do Código da<br>Propriedade Industrial: *                                              | Selecione 💌                                       |
| Tipo de Produto: *                                                                                        | Selecione                                         |
| Cor:                                                                                                    | Selecione                                         |
| Rótulo: *                                                                                                 | ₩ CARREGAR IMAGEM                                 |
| Produzido em: *                                                                                           | Selecione                                         |
| País Destino:                                                                                             | Selecione                                         |
| Tipo de Vinho Ano/Casta:                                                                                  |                                                   |
|                                                                                                    |                                                   |

# INFORMAÇÃO DO RÓTULO

#### 1- Campo referente à "Marca"

É o único campo de preenchimento livre.

Caso existam, algumas referências importantes para distinguir e caracterizar o produto, estas devem ser colocadas neste campo (exemplos: teor em açucares, castas e /ou ano de colheita, designativo associado ao vinho espumante de qualidade, etc).

Estas referências devem ser indicadas, <u>imediatamente a seguir à marca</u> do produto, da seguinte forma:

- Teor em açúcares: «Margot meio seco»
- Indicação do ano de colheita: «Margot 2015»
- Indicação do ano de colheita e castas: «Margot 2015 Castelão»
- Designativo de qualidade, designativo complementar: «Margot reserva», «Margot Jeropiga»
- Todas as anteriores: «Margot meio seco 2015 Castelão reserva»

| Informação do Rótulo                                                                                      |                                                   |
|----------------------------------------------------------------------------------------------------|---------------------------------------------------|
| Marca: *                                                                                                  | (Designação utilizada nos Certificados de Origem) |
| Produtos vitivinícolas produzidos,<br>engarrafados e rotulados num país terceiro<br>ou noutro país da UE: |                                                   |
| Registo nos termos do Código da<br>Propriedade Industrial: *                                              | Selecione                                         |
| Tipo de Produto: *                                                                                        | Selecione 💌                                       |
| Cor.                                                                                                    | Selecione 💌                                       |
| Rótulo: *                                                                                                 | # CARREGAR IMAGEM                                 |
| Produzido em: *                                                                                           | Selecione *                                       |
| País Destino:                                                                                             | Selecione 🔻                                       |
| Tipo de Vinho Ano/Casta:                                                                                  |                                                   |
|                                                                                                    |                                                   |
|                                                                                                    | B SUBMETER ← LIMPAR → VOLTAR                      |

3

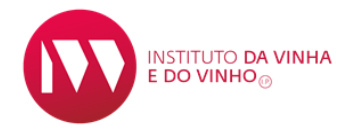

# 2- <u>Campo referente aos "produtos produzidos engarrafados e rotulados</u> <u>num país terceiro ou noutro país da UE"</u>

Só deve ser assinalado este campo (1) caso se trate de uma rotulagem referente a um produto nestas condições.

Deve ser devidamente assinalada a opção associada a estes produtos no campo "registo nos termos do Código da Propriedade Industrial" (2).

| Marca: *                                                                                                  | (Designação utilizada nos Certificados de Origem)                                                       |      |
|----------------------------------------------------------------------------------------------------|----------------------------------------------------------------------------------------------------|------|
| Produtos vitivinícolas produzidos,<br>engarrafados e rotulados num país terceiro<br>ou noutro país da UE: |                                                                                                    |      |
| Registo nos termos do Código da                                                                           | Selecione 💌                                                                                             |      |
| Propriedade industrial: *                                                                                 | Selecione                                                                                               |      |
| Tipo de Produto: *                                                                                        | Em nome de uma das entidades que consta na rotulagem                                                    |      |
| Cor:                                                                                                    | Em nome de uma entidade que não consta na rotulagem                                                     | 1.00 |
|                                                                                                    | Não aplicável para produtos produzidos, engarrafados e rotulados num país terceiro ou noutro país da UE | (2)  |
| Rótulo: *                                                                                                 | ₹ CARREGAR IMAGEM                                                                                       |      |
| Produzido em: *                                                                                           | Selecione 💌                                                                                             |      |
| País Destino:                                                                                             | Selecione 💌                                                                                             |      |
| Tipo de Vinho Ano/Casta:                                                                                  |                                                                                                    |      |
|                                                                                                    |                                                                                                    |      |
|                                                                                                    |                                                                                                    |      |
|                                                                                                    |                                                                                                    |      |

# 3- <u>Campo referente ao "registo nos termos do Código da Propriedade</u> <u>Industrial</u>

Deve ser assinalada uma das opções (1). Caso o registo da marca esteja em nome de uma entidade que não consta na rotulagem, deve ser adicionada a respetiva declaração que legitime a utilização da marca em causa (2).

|   | Informação do Rótulo                                                                                      |                                                      |
|---|----------------------------------------------------------------------------------------------------|------------------------------------------------------|
|   | Marca: *                                                                                                  | (Designação utilizada nos Certificados de Origem)    |
|   | Produtos vitivinícolas produzidos,<br>engarrafados e rotulados num país terceiro<br>ou noutro país da UE: |                                                      |
|   | Registo nos termos do Código da                                                                           | Selecione 💌                                          |
| , | Propriedade Industrial: *                                                                                 | Selecione (1)                                        |
|   | Tipo de Produto: *                                                                                        | Em nome de uma das entidades que consta na rotulagem |
|   | Cor:                                                                                                    | Em nome de uma entidade que não consta na rotulagem  |
|   | Rótulo: *                                                                                                 | ₹ CARREGAR IMAGEM                                    |
|   | Produzido em: *                                                                                           | Selecione                                            |
|   | País Destino:                                                                                             | Selecione                                            |
|   | Tipo de Vinho Ano/Casta:                                                                                  |                                                      |
|   |                                                                                                    |                                                      |
|   |                                                                                                    |                                                      |
|   |                                                                                                    | SUBMETER + LIMPAR + VOLTAR                           |

| informação do Rótulo                                                                                      |                                                     |
|----------------------------------------------------------------------------------------------------|-----------------------------------------------------|
| Marca: *                                                                                                  | (Designação utilizada nos Certificados de Origem)   |
| Produtos vitivinícolas produzidos,<br>engarrafados e rotulados num país terceiro<br>ou noutro país da UE: |                                                     |
| Registo nos termos do Código da<br>Propriedade Industrial: *                                              | Em nome de uma entidade que não consta na rotulagem |
| Documento de Cedência: *                                                                                  | (2)                                                 |
| Tipo de Produto: *                                                                                        | Selecione                                           |
| Cor:                                                                                                    | Selecione                                           |
| Rótulo: *                                                                                                 |                                                     |
| Produzido em: *                                                                                           | Selecione                                           |
| País Destino:                                                                                             | Selecione                                           |
| Tipo de Vinho Ano/Casta:                                                                                  |                                                     |
|                                                                                                    |                                                     |

#### 4- <u>Campo referente ao tipo de produto</u>

Existe uma lista pré-definida, devendo ser selecionado o tipo de produto referido na rotulagem, tendo em conta as categorias dos produtos previstas na legislação em vigor.

Alguns produtos constam na referida lista de forma abreviada (exemplo: vinho espum., aguard. vinho, etc).

#### 5- <u>Campo referente à cor</u>

INSTITUTO **DA VINHA** 

Não é de preenchimento obrigatório.

Deve ser selecionada apenas uma das seguintes cores: branco/tinto/rosado.

Caso na rotulagem não venha especificada a cor do produto, este item deverá permanecer por selecionar (**selecione**).

| Informação do Rótulo                                                                                      |                                                       |
|----------------------------------------------------------------------------------------------------|-------------------------------------------------------|
| Marca: *                                                                                                  | (Designação utilizada nos Certificados de Origem)     |
| Produtos vitivinícolas produzidos,<br>engarrafados e rotulados num país terceiro<br>ou noutro país da UE: |                                                       |
| Registo nos termos do Código da<br>Propriedade Industrial: *                                              | Em nome de ma das entidades que consta na rotulagem 🔹 |
| Tipo de Produto: *                                                                                        | Selecione 👻                                           |
| Cor:                                                                                                    | Selecione                                             |
| Rótulo: *                                                                                                 | ₹ CARREGAR IMAGEM                                     |
| Produzido em: *                                                                                           | Selecione 💌                                           |
| País Destino:                                                                                             | Selecione                                             |
| Tipo de Vinho Ano/Casta:                                                                                  |                                                       |
|                                                                                                    |                                                       |
|                                                                                                    | SUBMETER + LIMPAR • VOLTAR                            |

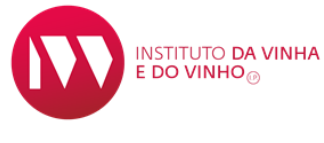

# 6- <u>Campo referente ao rótulo</u>

Neste campo é possível fazer o carregamento da imagem do rótulo, em formato gif., jpeg, .jpg ou .png. (o formato PDF não é aceite pelo sistema).

Como 1º passo é necessário **selecionar a imagem (1)** e depois carregar a imagem (2).

|   | Marca: *                           | (                                | Designação utilizada nos Certificados de Origem)       |                         |  |
|---|------------------------------------|----------------------------------|--------------------------------------------------------|-------------------------|--|
|   | Produtos vitivinícolas produzidos, |                                  |                                                        | (2)                     |  |
|   | ou noutro país da UE:              |                                  |                                                        |                         |  |
|   | Registo nos termos do Código da    | Em nome de uma das entidades que | consta na rotulagem 👻                                  |                         |  |
|   | Tipo de Bradute: *                 | Coloriano                        | Rótulo                                                 |                         |  |
|   | Cor:                               | Selecione                        | Formatos de ficheiro permitidos: gif, jpeg, jpg e png. |                         |  |
| ⇒ | → Rótulo: *                        | T CARREGAR IMAGEM                | + SELECIONAR IMAGEM                                    | 🕈 CARREGAR 🛛 🖉 CANCELAR |  |
|   | Produzido em: *                    | Selecione 👻                      |                                                        |                         |  |
|   | País Destino:                      | Selecione 👻                      |                                                        |                         |  |
|   | Tipo de Vinho Ano/Casta:           |                                  |                                                        |                         |  |
|   |                                    |                                  | (1)                                                    |                         |  |

#### 5- <u>Campo "Produzido em "</u>

De uma lista pré-definida, neste campo, deve ser selecionado o País no qual o produto foi produzido

No caso de se tratar de um produto resultante da mistura de vinhos de diferentes países da UE, cuja rotulagem indica «Vinho da UE» ou «Produto da UE» ou «Mistura de vinhos de diferentes países da UE» deverá ser selecionada a opção **"União Europeia".** 

| Informação do Rótulo                                                                                     |                                        |            |
|----------------------------------------------------------------------------------------------------|----------------------------------------|------------|
| Marca: *                                                                                                 | (Designação utilizada nos Certificados | de Origem) |
| Produtos vitivinícolas produzidos,<br>engarrafados e rotulados num país terceir<br>ou noutro país da UE: |                                        |            |
| Registo nos termos do Código da<br>Propriedade Industrial: *                                             | Selecione                              | *          |
| Tipo de Produto: *                                                                                       | Selecione                              | *          |
| Cor:                                                                                                    | Selecione                              |            |
| Rótulo: *                                                                                                | ₹ CARREGAR IMAGEM                      |            |
| Produzido em: *                                                                                          | Selecione                              |            |
| País Destino:                                                                                            | Selecione                              |            |
| Tipo de Vinho Ano/Casta:                                                                                 | Portugai<br>União Europeia             |            |
|                                                                                                    | Espanha                                |            |
|                                                                                                    | França<br>Itália                       |            |
|                                                                                                    | Afeganistão                            | VOLTAR     |
|                                                                                                    | África do Sul                          |            |
|                                                                                                    |                                        |            |

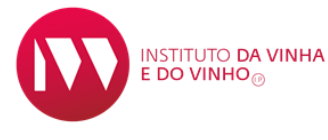

#### 6- <u>Campo referente ao País Destino</u>

De uma lista pré-definida, só deve ser selecionado um país destino quando o rótulo em causa é <u>específico para um determinado mercado</u>. Caso contrário, deverá permanecer por selecionar (**selecione**).

| Marca: *                                                                                                  | (Designação utilizada nos Certificados de Origem) |
|----------------------------------------------------------------------------------------------------|---------------------------------------------------|
| Produtos vitivinícolas produzidos,<br>engarrafados e rotulados num país terceiro<br>ou noutro país da UE: |                                                   |
| Registo nos termos do Código da<br>Propriedade Industrial: *                                              | Selecione *                                       |
| Tipo de Produto: *                                                                                        | Selecione                                         |
| Cor:                                                                                                    | Selecione                                         |
| Rótulo: *                                                                                                 | ₹ CARREGAR IMAGEM                                 |
| Produzido em: *                                                                                           | Selecione                                         |
| País Destino:                                                                                             | Selecione                                         |
| Tipo de Vinho Ano/Casta:                                                                                  |                                                   |
|                                                                                                    |                                                   |
|                                                                                                    | SUBMETER + LIMPAR VOLTAR                          |

# 7- Campo referente ao Tipo de Vinho Ano/Casta

Este campo só deve ser assinalado caso se trate de um <u>produto nacional</u>, com indicação na rotulagem de ano de colheita e/ou casta.

Deve ser selecionada uma casta e ou ano de colheita constante(s) na rotulagem (1) e o respetivo lote constituído(2).

| Informação do Rótulo                                                                                      |                                                   |
|----------------------------------------------------------------------------------------------------|---------------------------------------------------|
| Marca: *                                                                                                  | (Designação utilizada nos Certificados de Origem) |
| Produtos vitivinícolas produzidos,<br>engarrafados e rotulados num país terceiro<br>ou noutro país da UE: |                                                   |
| Registo nos termos do Código da<br>Propriedade Industrial: *                                              | Selecione 👻                                       |
| Tipo de Produto: *                                                                                        | Selecione 👻                                       |
| Cor:                                                                                                    | Selecione                                         |
| Rótulo: *                                                                                                 | ₹ CARREGAR IMAGEM                                 |
| Produzido em: *                                                                                           | Selecione 💌                                       |
| País Destino:                                                                                             | Selecione                                         |
| Tipo de Vinho Ano/Casta:                                                                                  |                                                   |
| Casta:                                                                                                    | Arinto / Pedernã                                  |
| Ano de Colheita:                                                                                          | 2015                                              |
| Lote: *                                                                                                   | Selecione 👻                                       |
|                                                                                                    | Selecione                                         |
|                                                                                                    | LAC201600000002 - Campanha 2015/2016              |
|                                                                                                    | SUBMETER + LIMPAR VOLTAR                          |
|                                                                                                    |                                                   |
|                                                                                                    | (2)                                               |

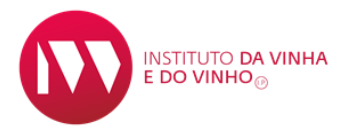

### Surgem no ecrã, as características associadas ao lote selecionado.

| Tipo de Vinho Ano/Casta:                                                                        | *                                                                                                    |                                        | _                            |                                    |                     |                 |                                           |
|-------------------------------------------------------------------------------------------------|----------------------------------------------------------------------------------------------------|----------------------------------------|------------------------------|------------------------------------|---------------------|-----------------|-------------------------------------------|
| Casta:                                                                                          | Encruzad                                                                                              | to v                                   |                              |                                    |                     |                 |                                           |
| Ano de Colheita:                                                                                | 2015                                                                                                  | ~                                      |                              |                                    |                     |                 |                                           |
| Lote: *                                                                                         | LAC2016                                                                                               | 5000000002 - Campanha                  | 2015/2016 *                  | 1                                  |                     |                 |                                           |
| Âmbito do Lote                                                                                  |                                                                                                    |                                        |                              |                                    |                     |                 |                                           |
| Ano de Colheita: 2015                                                                           |                                                                                                    |                                        |                              |                                    |                     |                 |                                           |
| Casta: Duas ou ma                                                                               | nais Castas                                                                                           |                                        |                              |                                    |                     |                 |                                           |
| Composição                                                                                      |                                                                                                    |                                        |                              |                                    |                     |                 |                                           |
| Volume (hl): 150,00                                                                             |                                                                                                    |                                        |                              |                                    |                     |                 |                                           |
| Ano de Col                                                                                      | lheita                                                                                                | Percen                                 | itagem (%)                   | C                                  | asta                | Percer          | ntagem (%)                                |
|                                                                                                 |                                                                                                    |                                        |                              |                                    |                     |                 |                                           |
| 2015                                                                                            | i                                                                                                    |                                        | 25,00                        | Encruzado                          |                     |                 | 25,00                                     |
| 2015<br>Pedidos de Aprovação                                                                    |                                                                                                    |                                        | 25,00                        | Encruzado                          |                     |                 | 25,00                                     |
| 2015<br>Pedidos de Aprovação<br>Data                                                            | Organismo de<br>Controlo                                                                              | Vol. Prop. (hl)                        | 25,00<br>Estado              | Encruzado<br>Vol. Apr. (hl)        | Vol. Rep. (hl)      | Âmbito (*)      | 25,00<br>Observações                      |
| 2015<br>Pedidos de Aprovação<br>Data<br>29/03/2016 Ins<br>Do                                    | Organismo de<br>Controlo<br>stituto dos Vinhos do<br>puro e Porto, I.P.                               | Vol. Prop. (hl)<br>150                 | 25,00<br>Estado<br>Concluído | Encruzado<br>Vol. Apr. (hl)<br>150 | Vol. Rep. (hl)<br>0 | Âmbito (*)<br>D | 25,00<br>Observações<br>Aprova-se o lote. |
| 2015<br>Pedidos de Aprovação<br>Data<br>29/03/2016 Ins<br>C°) A: Ano de Colheita, C: Casi       | Organismo de<br>Controlo<br>stituto dos Vinhos do<br>puro e Porto, I.P.<br>sta(s); D: Ano de Colheitt | Vol. Prop. (hl)<br>150<br>a e Casta(s) | 25,00<br>Estado<br>Concluído | Encruzado<br>Vol. Apr. (hl)<br>150 | Vol. Rep. (hl)<br>0 | Âmbito (*)<br>D | 25.00<br>Observações<br>Aprova-se o lote. |
| 2015<br>Pedidos de Aprovação<br>Data<br>29/03/2016 Ins<br>Do<br>(*) A: Ano de Colheita, C: Cast | Organismo de<br>Controlo<br>Stituto dos Vinhos do<br>Juro e Porto, I.P.<br>sta(s); D: Ano de Colheita | Vol. Prop. (hl)<br>150<br>a e Casta(s) | 25.00<br>Estado<br>Concluído | Encruzado<br>Vol. Apr. (hl)<br>150 | Vol. Rep. (hl)<br>0 | Âmbito (*)<br>D | 25.00<br>Observações<br>Aprova-se o lote. |
| 2015<br>Pedidos de Aprovação<br>Data<br>29/03/2016 Ins<br>Do<br>(*) A: Ano de Colheita, C: Cast | Organismo de<br>Controlo<br>Stituto dos Vinhos do<br>Juro e Porto, I.P.<br>sta(s); D: Ano de Colheita | Vol. Prop. (hl)<br>150<br>a e Casta(s) | 25.00<br>Estado<br>Concluído | Encruzado<br>Vol. Apr. (hl)<br>150 | Vol. Rep. (hl)<br>0 | Âmbito (*)<br>D | 25.00<br>Observações<br>Aprova-se o lote. |

### SUBSMISSÃO DA ROTULAGEM

(2)

Após o preenchimento de todos os campos obrigatórios, é necessário **submeter** (1)o rótulo, aparecendo, de seguida, a seguinte mensagem: "**Rotulo introduzido com sucesso. A sua verificação/validação será efetuada pelos serviços"(2).** 

| Marca: *                                                                                                    | XFDSGDSHZ                |        | (Designação utilizada nos Certificados de C | )rigem) |
|----------------------------------------------------------------------------------------------------|--------------------------|--------|---------------------------------------------|---------|
| Produtos vitivinícolas produzidos,<br>engarrafados e rotulados num país terceiro<br>ou noutro país da UE:                         |                          |        |                                             |         |
| Registo nos termos do Código da<br>Propriedade Industrial: *                                                                      | Em nome de uma das entid | ades q | ue consta na rotulagem 👻                    |         |
| Tipo de Produto: *                                                                                                    | Vinho                    |        | *                                           |         |
| Cor:                                                                                                    | Branco                   | *      |                                             |         |
| Rótulo: *                                                                                                    |                          |        |                                             |         |
| Produzido em: *                                                                                                    | Portugal                 | Ŧ      |                                             |         |
| País Destino:                                                                                                    | Selecione                | *      |                                             |         |
| Tipo de Vinho Ano/Casta:                                                                                                    |                          |        |                                             |         |
|                                                                                                    |                          |        |                                             |         |
|                                                                                                    |                          |        | LIMPAR + VC                                 | ULTAR   |
| Perfil Registo Vítícola <u>Vínho</u> Autoliquidação Trânsitos                                                                     |                          |        | SUBMETER + LIMPAR + vo                      |         |
| Perfil Registo Vítícola <u>Vinho</u> Autoliquidação Trânsitos<br><u>alcão Víthvinicola</u> → Vinho → Rótulos → RegistariConsultar |                          | 8      | SUBMETER + LIMPAR + VC                      | DLTAR   |

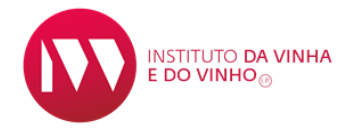

#### NOTIFICAÇÕES DE ROTULAGEM E RESPETIVAS TAREFAS A EFETUAR

Sempre que uma rotulagem é submetida no SIVV, ela vai ser verificada/validada pelos serviços/ CVR's.

O operador é notificado por e-mail (indicado no campo **"e-mail** "no item **"Identificação da Entidade")** e pelo sistema com a decisão do processo Favorável ou Desfavorável, indicando neste último caso a respetiva lista de não conformidades.

Clicar no item **"notificações"(**1) para consultar as notificações de rotulagem no sistema (2). Selecionando um processo tem acesso, ao detalhe da notificação.

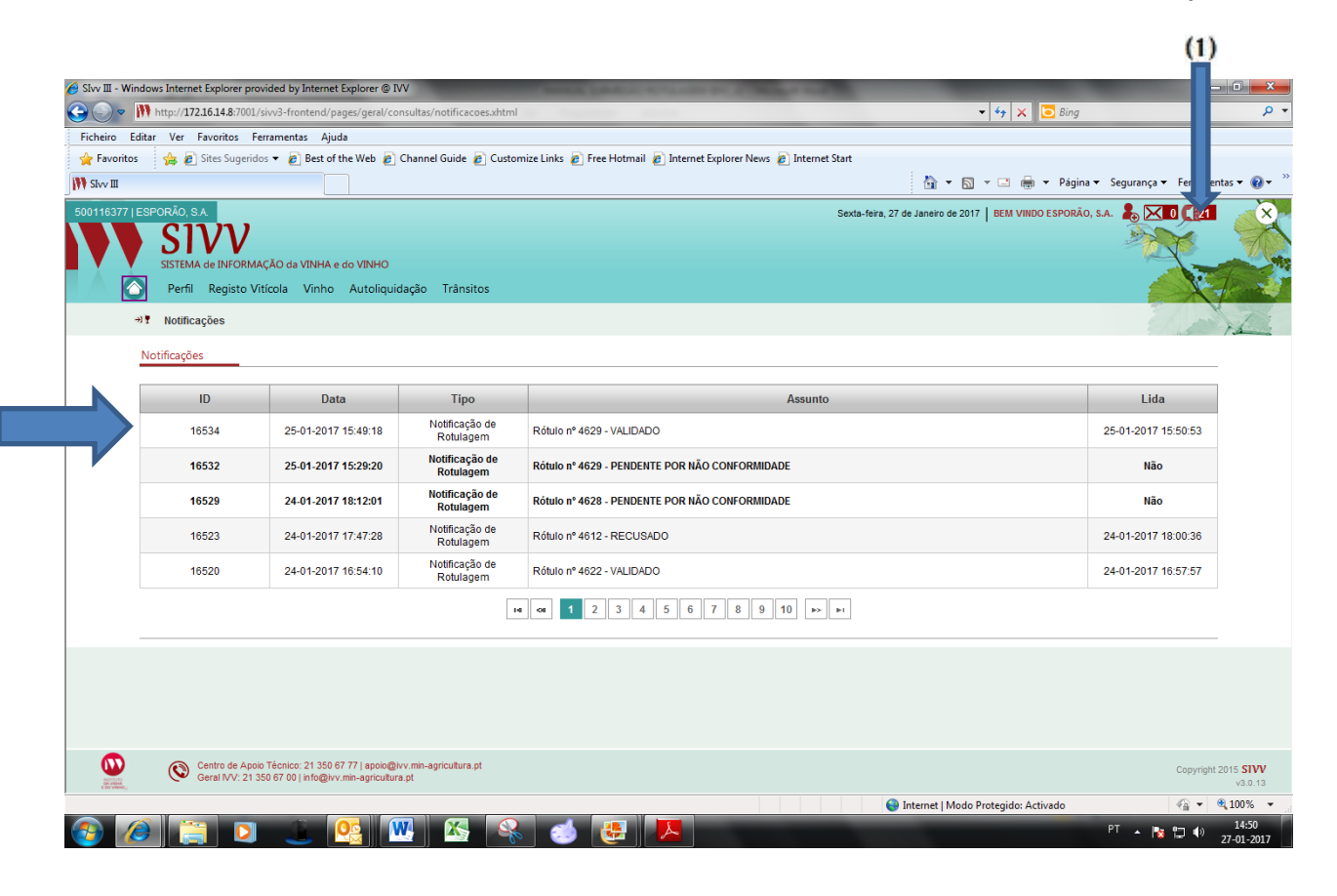

Em caso de **decisão desfavorável** na validação da rotulagem, é necessário proceder às devidas alterações na rotulagem.

Assim, clicar no item "**tarefas**" (1), consultar às tarefas a efetuar associadas à rotulagem (2) e selecionar um dos processos.

|                     |                                                                 |                                     |                                |                         | (1)             |
|---------------------|-----------------------------------------------------------------|-------------------------------------|--------------------------------|-------------------------|-----------------|
|                     |                                                                 |                                     |                                |                         |                 |
|                     | ÇÃO de VIBRE, side UDE D.<br>Spola: Vibra: AutoBauldada Transme | osili astal                         | Besta-feira, 27 de Janaire de  | 2617   BELI AMIDO ESPOR | 40.54 \$p 241   |
| di Tarefan          | and the considerality harding                                   |                                     |                                |                         |                 |
| Perquisa de Tarefas | -                                                               |                                     |                                |                         |                 |
|                     | Processo;                                                       | N21                                 | Tipo de Processo:<br>Selectore | -                       |                 |
|                     | Data de Inicio<br>Desda: Até                                    | Tarefas Conduidas                   | Titulo:                        |                         |                 |
|                     |                                                                 | Pressiver - LasPAR                  |                                |                         |                 |
| Processo            | N.º Titulo                                                      | Tipa de Processo                    | Criado por                     | Data de Inicia          | Dota de Atualir |
| 330127              | 262935 Correção do Rótulo IVº 4630                              | Amovação de Rotulos                 |                                | 27-01-2017              | 27-01-2017      |
|                     |                                                                 | internet internet internet internet |                                |                         |                 |

Surge no ecrã a "**Decisão do processo**" com a indicação das irregularidades (1), e da entidade analisadora (2).

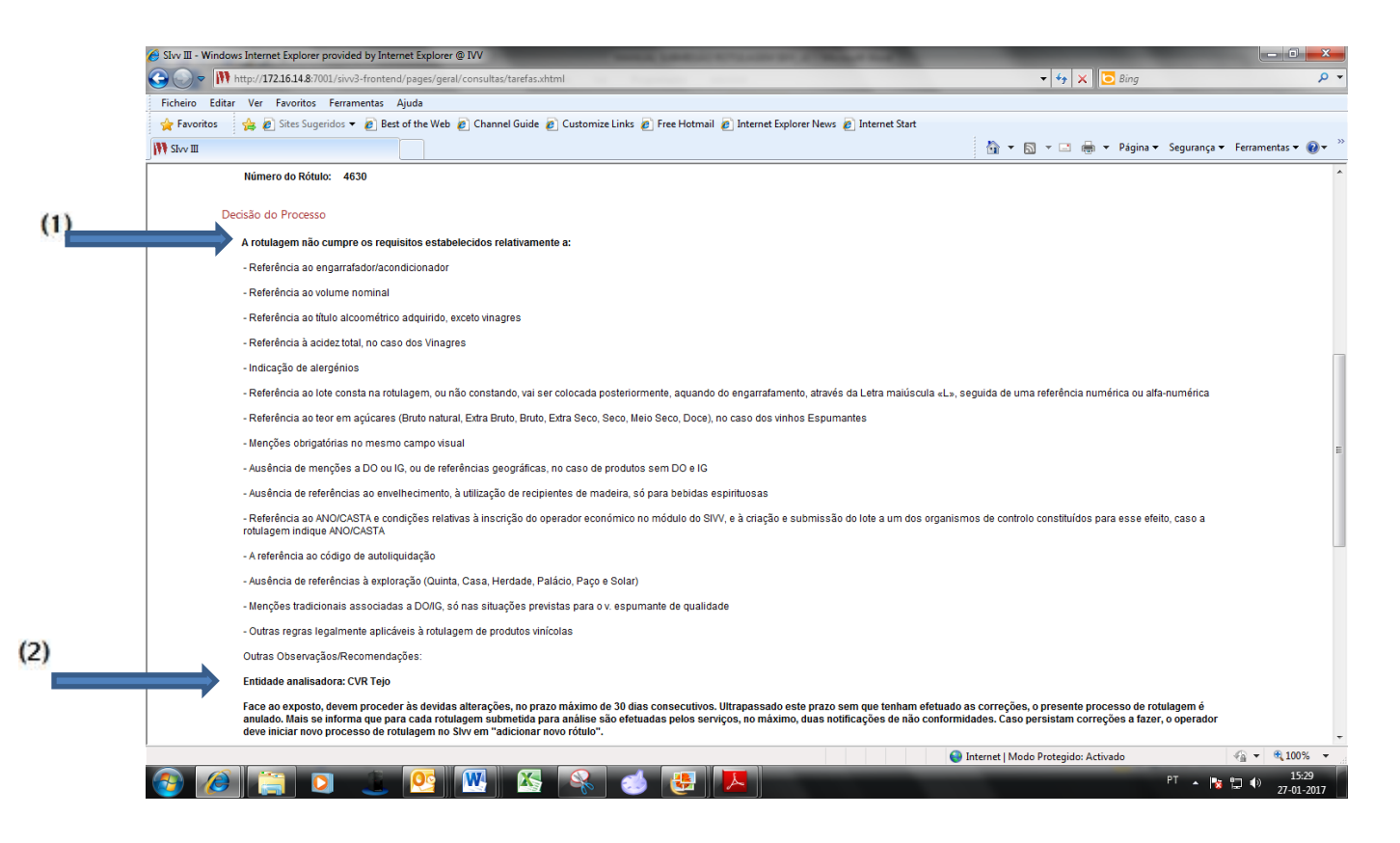

No item **"Informação do rótulo"** (1) deve proceder às devidas alterações. Para substituição da imagem do rótulo, no campo "**Rótulo**" clicar em **"Carregar imagem"** (2), depois clicar em **"selecionar imagem"** (3) e finalmente **"Carregar"** (4).

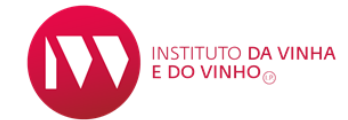

# Depois de todss as alterações introduzidas "submeter" (5).

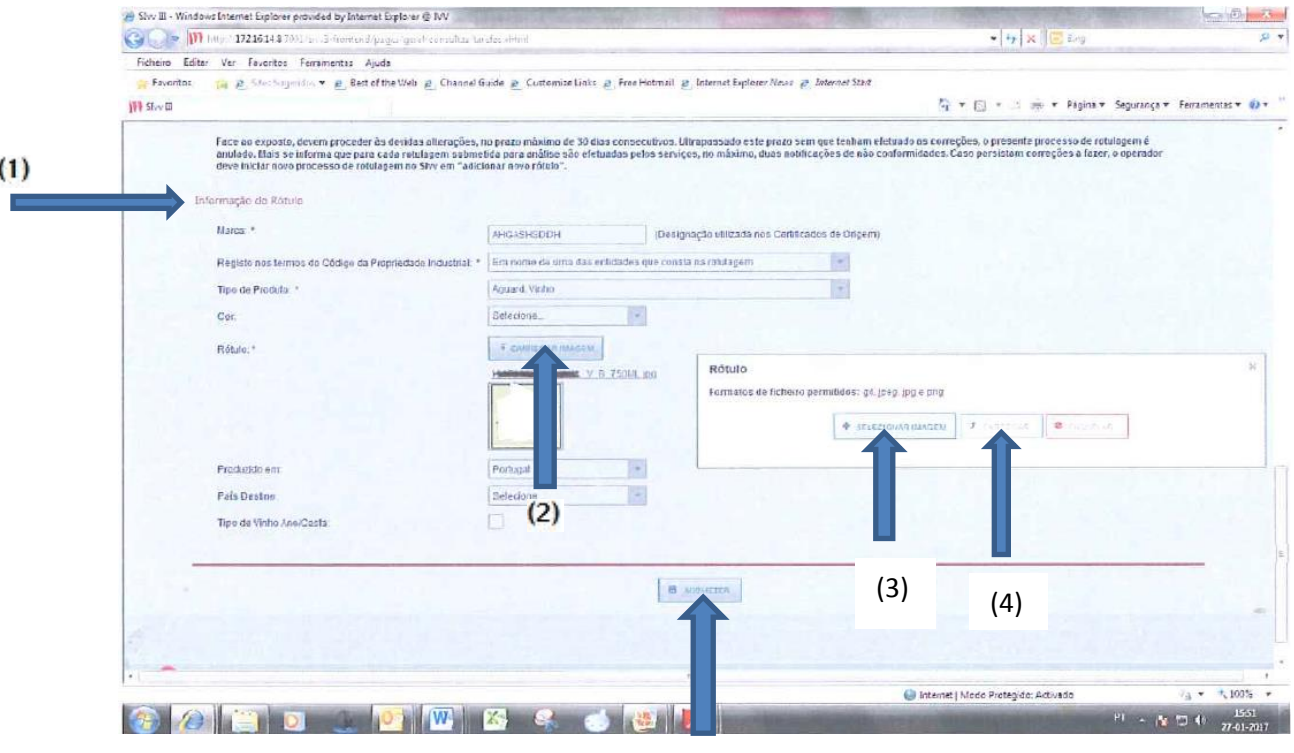

(5)

# PESQUISA DE RÓTULOS

Na barra principal aceder ao separador:

# "Vinho" → "rótulos" → "registar/consultar"

| SISTEMA de INFA<br>Perfil Regis                                | ORMAÇÃO da VINHA e<br>sto Vitícola Vinho                                                                      | do VINHO<br>Autoliquidação Trânsitos                                                                                                    |                                                                                      |                                                                                                    |                                                                                                    |                               |
|----------------------------------------------------------------|----------------------------------------------------------------------------------------------------|----------------------------------------------------------------------------------------------------|--------------------------------------------------------------------------------------|----------------------------------------------------------------------------------------------------|----------------------------------------------------------------------------------------------------|-------------------------------|
| DECLARAÇÃO<br>PRODUÇÃO<br>Entregar<br>Consultar<br>Ferramentas | DE COLHEITA E                                                                                                 | DECLARAÇÃO DE EXISTÊNCIAS<br>Entregar<br>Consultar<br>Ferramentas                                                                               | DECLARAÇÃO DE OPERAÇÕES DE<br>ENRIQUECIMENTO<br>Entregar<br>Consultar<br>Ferramentas | CERTIFICADOS DE ORIGEM<br>Produtos Certificados<br>Produtos Não Certificados<br>Certificados Origem - Brasil<br>Consulta de Pedidos | ANO/CASTA<br>Aprovar Operadores Econômicos<br>Registar Lotes<br>Consultar Lotes e Registar<br>Movimentos/Pedidos de Aprovação | RÓTULOS<br>Registar/Consultar |
| Ĭ,                                                             | DOE<br>A Declaração de Op<br>submissão eletrónic<br>- Declaração de Inte<br>operações<br>- Declaração de Enri | eração de Enriquecimento (DOE) é efet.<br>ca no SIVV :<br>nção: alé 2 dias antes da data da realiza<br>iquecimento: até 5 dias após a data da c | ada por<br>Ção das<br>peração                                                        |                                                                                                    |                                                                                                    |                               |

(1)

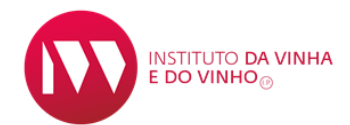

(2)

De seguida, no item "Pesquisa de Rótulos", clicar em "Pesquisar" (1).

| A VIIIIO - ROUIOS                      | Registar/Consultar |                   |                    |                  |                              | 3 |
|----------------------------------------|--------------------|-------------------|--------------------|------------------|------------------------------|---|
| Pesquisa de Rótulos                    |                    |                   |                    |                  |                              |   |
|                                        | N.º Contribuinte:  | Número do Rótulo: | Marca do Rótulo:   | Data de Criação: | Estado:                      |   |
|                                        |                    |                   |                    |                  | Selecione ·                  |   |
|                                        |                    | d                 |                    |                  | Recommendation of the second |   |
| (                                      | (1)                |                   | PESQUISAR + LIMPAR |                  | Fa                           |   |
| (                                      | (1)                |                   | PESQUISAR + LIMPAR |                  |                              |   |
| Rótulos                                | (1)                |                   | PESQUISAR + LIMPAR |                  |                              |   |
| (<br>Rótulos<br>+ Apricionae Isovio Ri | ( <b>1</b> )       |                   | PESQUISAR + LIMPAR |                  |                              |   |

Surge a lista dos rótulos e respetivo "Estado" (1): "Pendente" (a rotulagem está ainda en fase de análise/validação- pelo que ainda não está disponível no SIvv, por exemplo para a emissão de certificados de origem); "Ativo" (a rotulagem está disponível no SIvv, podendo ser utilizada); "Inativo" (a rotulagem faz parte do histórico, mas não pode ser utilizada).

Selecionando um dos rótulos é posssivel consultar a informação associada ao mesmo

|                                                                                                    |                        |                                                                              |                                           |                        | in the second second se |
|----------------------------------------------------------------------------------------------------|------------------------|------------------------------------------------------------------------------|-------------------------------------------|------------------------|----------------------------------------------------------------------------------------------------|
| →1 ▼ Vinho + Rótulos + Re                                                                                      | gistar/Consultar       |                                                                              |                                           |                        |                                                                                                    |
| Pesquisa de Rótulos                                                                                            |                        |                                                                              |                                           |                        |                                                                                                    |
|                                                                                                    | N.º Contribuinte       | e: Número do Rótulo: Marca d                                                 | do Rótulo: Data de Criação:               | Estado:<br>Selecione + |                                                                                                    |
| Rótulos<br>+ ADICIONAR NOVO RÔTU                                                                               | 0                      |                                                                              | + LIMPAR                                  |                        |                                                                                                    |
| Rótulos<br>+ ADICIONAR HOVO RÓTU<br>Número do Rótulo                                                           | .0<br>N.º Contribuinte | P PESQUISAR                                                                  | + LIMPAR<br>Data de Criação               | Data de Validade       | Estado                                                                                                    |
| Rótulos<br>+ ADICIONAR NOVO RÓTU<br>Número do Rótulo<br>4630                                                   | N.º Contribuinte       | P PESQUISAR<br>Marca                                                         | + LIMPAR<br>Data de Criação<br>27-01-2017 | Data de Validade       | Estado<br>Pendente                                                                                                    |
| Rótulos<br>+ ADICIONAR NOVO RÓTU<br>Número do Rótulo<br>4630<br>4629                                           | N.º Contribuinte       | P PESQUISAR<br>Marca<br>AHGASHSDDH<br>AHGASHSDDH                             | ← LIMPAR                                  | Data de Validade       | Estado<br>Pendente<br>Ativo                                                                                                    |
| Rótulos           + алисилая ночо ябли           Número do Rótulo           4630           4629           4628 | N.º Contribuinte       | P PESQUISAR<br>Marca<br>AHGASHSDDH<br>AHGASHSDDH<br>AHGASHSDDH               | ← LIMPAR                                  | Data de Validade       | Estado<br>Pendente<br>Ativo<br>Pendente                                                                                                    |
| Rótulos                                                                                                    | N.º Contribuinte       | P PESQUISAR<br>Marca<br>AHGASHSDDH<br>AHGASHSDDH<br>AHGASHSDDH<br>AHGASHSDDH | ← LIMPAR                                  | Data de Validade       | Estado<br>Pendente<br>Ativo<br>Pendente<br>Pendente                                                                                                    |